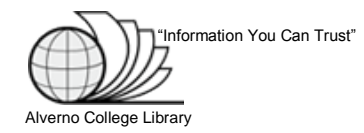

# **Google Scholar Help**

#### 1. What is Google Scholar?

<u>Google Scholar</u> is a search tool used to locate articles in academic journals and other scholarly literature such as theses and dissertations, peer-reviewed papers, technical reports, and books.

Google Scholar can be a good place to start your research, but not all of the articles available from the Alverno Library are in Google Scholar. For more in-depth research, use Library databases found at <u>Databases by Subject</u>.

### 2. How can I find full text for Google Scholar Articles?

When you see a link to the right of an article title in the Google Scholar results list, click the link to view the article.

| +You Search Images Videos Maps News Shopping Gmail More +                                                                                                    | Sign in 🛱 🤶                                |
|----------------------------------------------------------------------------------------------------|--------------------------------------------|
| Google scholar outsourcing china Search Advanced Scholar Search                                                                                                    | <u>My Citations</u>                        |
| Scholar Articles and patents 💌 anytime 💌 include citations 💌 🔀 Create email alert                                                                                                    | Results 1 - 10 of about 81,400. (0.04 sec) |
| Service Outsourcing in China — Motives, Advantages, Key Areas<br>H Jun - Finance & Economics, 2008 - en cnki com cn<br>Service outsourcing is a new style of modern service trade, that is, the enterprises entrust IT<br>service, applied management, business operation and other businesses to the third party in<br>order to reduce cost, smooth the industry linkage and boost the core competence. Due to<br>Cited by 7 - Related ancies - Cached<br>Ownership and control in outsourcing to china. Estimating the property-rights theory of the firm<br>RC Feenstra 2004 - nber org<br>In this paper, we develop a simple model of international outsourcing and apply it to<br>processing trade in China. We observe China's processing exports broken down by who<br>owns the plant and by who controls the inputs the plant processes. Multinational firms<br>Cited by 245 - Related ancies - Library Search - BL Dref - All 36 versions<br>Logistics outsourcing by manufacturers in China. a survey of the industry | from oxfordjournals.org                    |
| J Hong, ATH Chin Transportation Journal, 2004 - freepatentsonline.com<br>Abstract This article examines the current status and future prospects of Chinese<br>manufacturers' usage of external logistics services as well as differences between users and<br>non-users based on a survey of the industry in 2002. The results reveal that users and non<br><u>Cited by 92 - Related articles - Cached - BL Direct - All 6 versions</u><br>pener The impact of <b>outsourcing to China</b> on Hong Kong's labor market<br>IPDEI                                                                                                    | from istor ora                             |
| CT Hsieh - The American Economic Review, 2005 - JSTOR ELEVANCE CONTROL OF THE American Economy is the increasing globalization of production. For example, Robert Feenster (1998) describes the remarkable international specialization in the production of Barbie dolls:" The raw materials for the doll (plastic and hair) are<br>Cited by 100 - Related articles - BL Direct - All 17 versions                                                                                                    | COhost Full Text                           |

- **3.** How can I find Google Scholar Articles available from the Alverno Library? To see articles from the Alverno Library, you can set Google Scholar preferences to include Alverno.
  - Click "Settings".

| +You | Search | Images | Maps | Play | YouTube | News | Gmail   | More -                                   |      |           |            | Sign in 🛱  |
|------|--------|--------|------|------|---------|------|---------|------------------------------------------|------|-----------|------------|------------|
|      |        |        |      |      |         |      |         |                                          | Ny C | Citations | 🛯 Alerts 🤇 | C Settings |
|      |        |        |      |      |         |      |         |                                          |      |           |            |            |
|      |        |        |      |      |         |      | (       | scholar                                  |      |           |            |            |
|      |        |        |      |      |         |      |         |                                          | -    | Q         |            |            |
|      |        |        |      |      |         | ۲    | Article | es (🗹 include patents) 🛛 Legal documents |      |           | _          |            |
|      |        |        |      |      |         |      | Sta     | and on the shoulders of giants           |      |           |            |            |

On the next screen,

- Click "Library links" in the left column.
- Type "Alverno" in the search box, then click "Find Library".
- Check the boxes for "Alverno College".
- Click "Save".

| +You Search Ima             | ges Maps Play YouTube News Gmail More +                                                                                                    | Sign in 🗱 🔷      |
|-----------------------------|----------------------------------------------------------------------------------------------------|------------------|
| Google                      |                                                                                                    | Give us feedback |
| Scholar Settings            | Save Cancel                                                                                                    |                  |
| Search results<br>Languages | Show library access links for (choose up to five libraries):                                                                                                    | =                |
| Library links               | Averno Find Library   e.g., Harvard Open WorldCat - Library Search   ALVERNO COLLEGE LIBRARY - ProQuest Fulltext Alverno College - EBSCOhost Full Text   Online access to library subscriptions is usually restricted to patrons of that library. You may need to login with |                  |
|                             | your library password, use a campus computer, or configure your browser to use a library proxy. Please visit your<br>library's website or ask a local librarian for assistance.                                                                                              | V                |

In your Google Scholar search results, links to articles found in Alverno databases will display to the right of the article titles. Click a link to view an article.

#### 4. How can I access Google Scholar articles from off campus?

- For best results using Google Scholar from off campus, use the link to Google Scholar from the Alverno Library web site (<u>http://www.alverno.edu/library/findinginformation/databasesatoz/#gs</u>).
- Follow the instructions in Step 3 to set up Google Scholar preferences. Then, perform your search in Google Scholar.

## 5. What if I am asked to pay for an article in Google Scholar? Never pay for an article!

Try the following:

- Check Journals at Alverno for print and online journals from the Alverno Library
- Check Journal Titles to see if the journal is available from another SWITCH Library
- Use the InterLibrary Loan Article Request form to request an article from another library
- If you are accessing Google Scholar from off campus, be sure to check Step 4 above.

Or let an Alverno Librarian help you to find the article for free:

- Email: Ask a Librarian
- Phone: 414-382-6062
- Visit the Library. Alverno librarians are always happy to help!